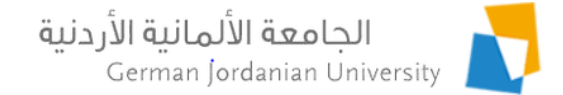

# Managing Student and Employee Complaints in MyGJU

Feras Al-Hawari, Hala Barham, Omar Al-Sawaeer, and Anoud Alufieshat

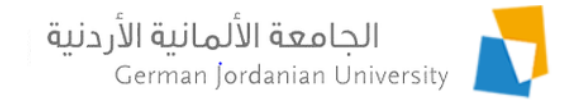

## Introduction

- The goal of this presentation is to show GJU students and employees how to file complaints in the MyGJU portal [1,2].
- > The student complaints will be processed by the DSA.
- The employee complaints will be addressed by the HR department.

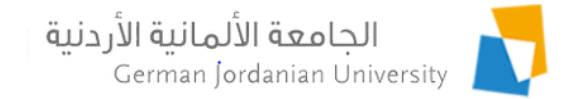

## Overview

- Filing complaints by students
- Processing student complaints by DSA
- Filing complaints by employees
- Addressing employee complaints by HR
- Complaint statuses
- References

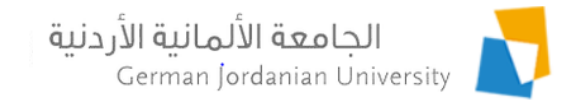

### Filing a Complaint by a Student (1)

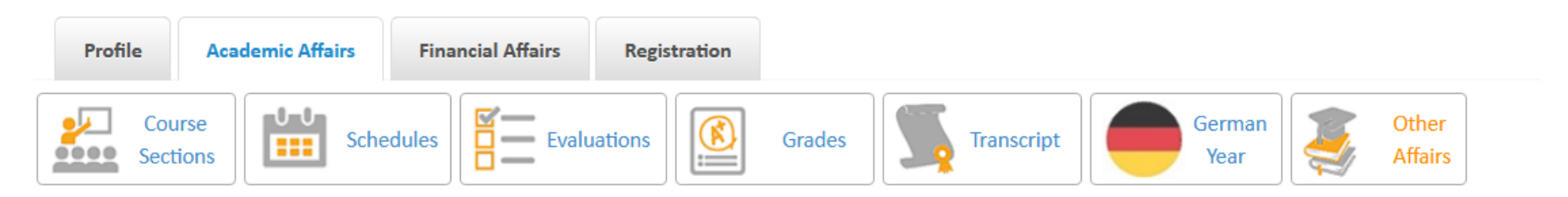

Academic Affairs Other Affairs

Charlen the former off and

| Student information      |                                                             |                  |                   |
|--------------------------|-------------------------------------------------------------|------------------|-------------------|
| Name:                    |                                                             | Student ID:      |                   |
| Degree:                  | Bachelor                                                    | Enrollment Year: | First 2013 / 2014 |
| Faculty:                 | School of Electrical Engineering and Information Technology | Student Status:  | Enrolled          |
| Department:              | Computer Science Department                                 | Program:         | Regular Program   |
| Major:                   | Computer Science                                            | Account Status:  | Active            |
| Study Plan:              | Computer Science 2012                                       |                  |                   |
| Study Plan Credit Hours: | 143                                                         |                  |                   |

Other Affairs

Academic Calendar Study Plan Study Plan versus Transcript Student Status Hold Status Major Transfers Complaints <u>Advisors</u> <u>Prerequisite Tests</u> <u>Transfer Credit</u> Vaccination Certificate

Login to your MyGJU account, go to Other Affairs, then click the Complaints link

10/25/2021

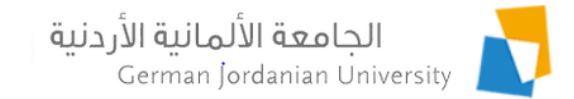

### Filing a Complaint by a Student (2)

▶ Academic Affairs ▶ Other Affairs ▶ Complaints

#### Note: You can only edit or delete pending complaints

Add

|   | Student Complaints |                    |                     |               |                     |  |  |  |  |
|---|--------------------|--------------------|---------------------|---------------|---------------------|--|--|--|--|
|   | Title 🗘            | Complaint Status 🗘 | Creation Date 🗘     | Modified By 🗘 | Modification Date 🗘 |  |  |  |  |
| • | Complaint 1        | Submitted          | 2021-10-25 22:55:22 |               |                     |  |  |  |  |
| / | Edit –             | Delete             |                     |               |                     |  |  |  |  |

#### Total Rows: 1

Back

Click the Add button to add your complaint

Note: To edit or delete a pending complaint, select it and then click the edit or delete button, respectively

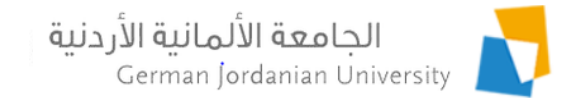

#### Filing a Complaint by a Student (3)

In Academic Affairs IN Other Affairs IN Complaints IN Add Complaint

| Title: *          | 1. Enter complaint title here                    |   |
|-------------------|--------------------------------------------------|---|
| Description: *    | 2. Enter complaint details here                  | ^ |
|                   |                                                  |   |
|                   |                                                  |   |
|                   |                                                  | ~ |
|                   |                                                  | ^ |
| DSA Note:         |                                                  |   |
|                   |                                                  | ~ |
| Note: You have to | submit your complaint to be processed by the DSA |   |
| - Back            | 🖥 Save 🥥 Submit ┥                                |   |

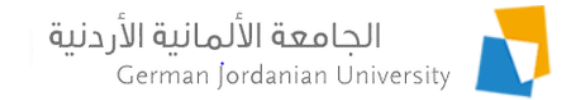

### Filing a Complaint by a Student (4)

In Academic Affairs In Other Affairs In Complaints

#### Note: You can only edit or delete pending complaints

|         | Student Complaints |                    |                     |               |                     |  |  |  |  |  |
|---------|--------------------|--------------------|---------------------|---------------|---------------------|--|--|--|--|--|
| Title 🗘 |                    | Complaint Status 🗘 | Creation Date 🗘     | Modified By 🗘 | Modification Date 🗘 |  |  |  |  |  |
|         | Complaint 1        | Submitted          | 2021-10-25 22:55:22 |               |                     |  |  |  |  |  |
|         | Complaint 2        | Pending            | 2021-10-25 23:05:39 |               |                     |  |  |  |  |  |
|         | Edit – Delete      |                    |                     |               |                     |  |  |  |  |  |
| Total   | Rows: 2            |                    |                     |               |                     |  |  |  |  |  |
| +       | ← Back + Add       |                    |                     |               |                     |  |  |  |  |  |

After saving or submitting, check the status of the complaint here ...

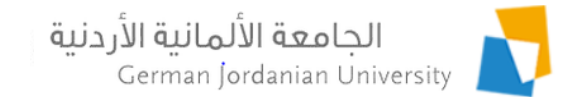

### Processing Student Complaints by DSA (1)

|             | My Affairs                 | Coordination      | Manager's Tasks        |                                       |                         |                     |               |
|-------------|----------------------------|-------------------|------------------------|---------------------------------------|-------------------------|---------------------|---------------|
|             | Course Se                  | ections           | Student Details        | Email to Students                     | GY Outgoing Application | s GY Internships    |               |
|             | Student Fee Payments Vacc  |                   | ccination Certificates | tion Certificates Students Complaints |                         |                     |               |
|             | ▹ Coordination             | Students Complain | ts                     |                                       |                         |                     |               |
|             | Filtering Criteria         |                   |                        |                                       |                         |                     |               |
|             | Student ID:                |                   | Com                    | plaint Status: All                    | •                       |                     |               |
|             | From Date:                 | )1-01-2021        | Com                    | plaint Title:                         |                         |                     |               |
|             | To Date:                   | 31-10-2021        | Com                    | plaint Description:                   |                         |                     |               |
|             |                            |                   |                        | P Search                              | <b>↓</b> 1. (           | Click the Searc     | h button      |
|             |                            |                   |                        | Complaints                            |                         |                     |               |
| 2. Select a | Student                    | ID 🗘 Name 🗘       | Complaint Title 🗘      | Complaint Status 🗘                    | Creation Date 🗘         | Modification Date 🗘 | Modified By 🗘 |
| complaint 🔪 | 20                         |                   | Test1                  | Under Review                          | 2021-10-25 19:12:13     | 2021-10-25 19:39:02 |               |
| ' \         | 20                         |                   | Test4                  | Closed                                | 2021-10-25 19:11:54     | 2021-10-25 21:45:14 |               |
|             | 2(                         |                   | Complaint 1            | Submitted                             | 2021-10-25 22:55:22     |                     |               |
|             | <ul> <li>Review</li> </ul> | Export            |                        |                                       |                         |                     |               |
| 3           | . Click the                | Review but        | ton to process         | a complaint                           |                         |                     |               |

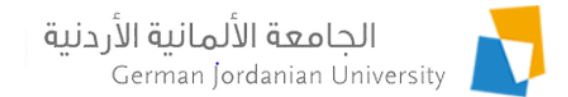

#### Processing Student Complaints by DSA (2)

▸ Coordination ▸ Students Complaints ▸ Review

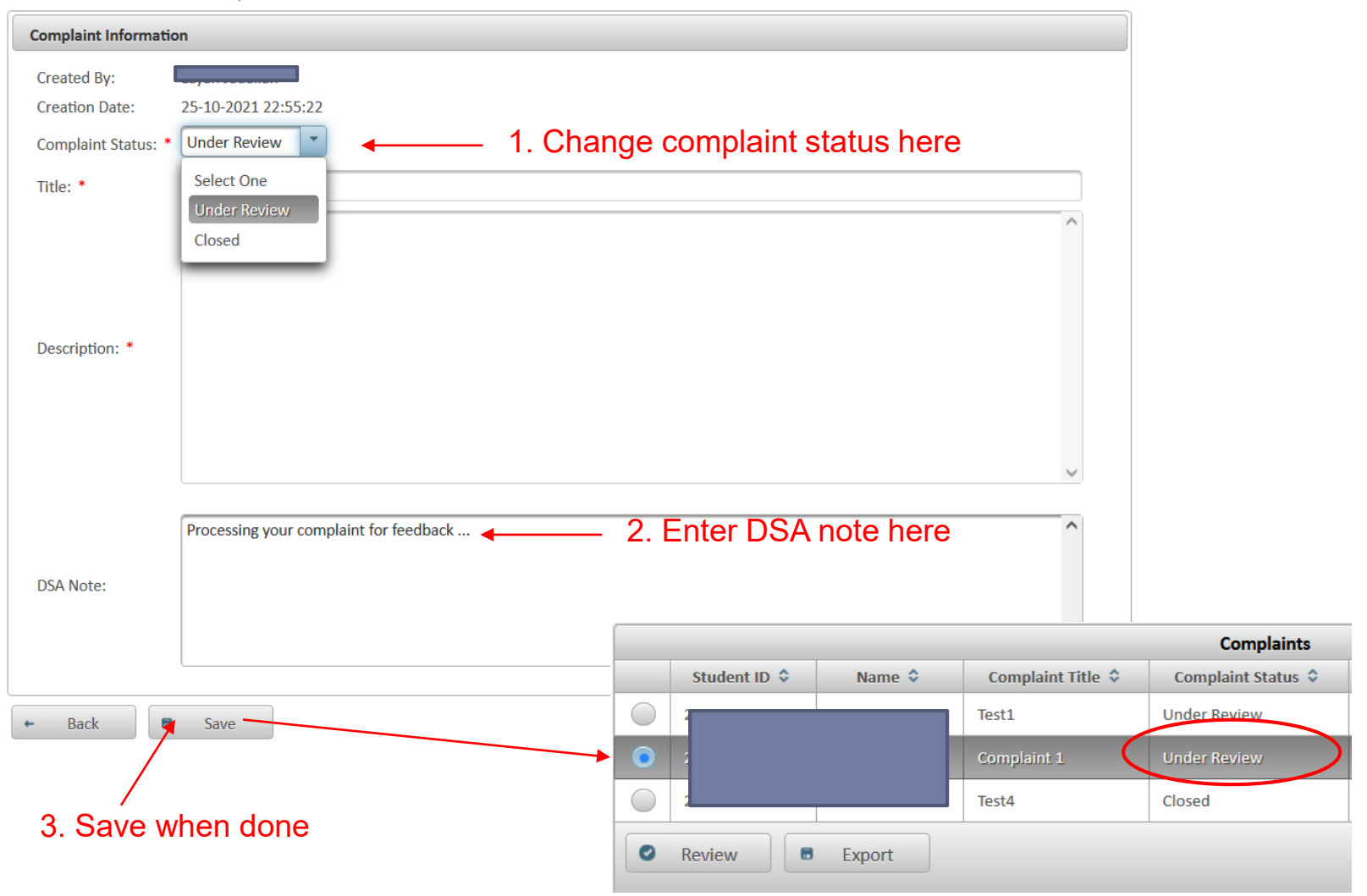

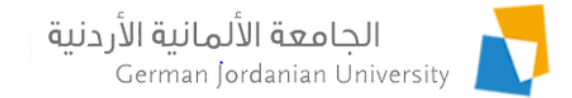

### Filing a Complaint by an Employee (1)

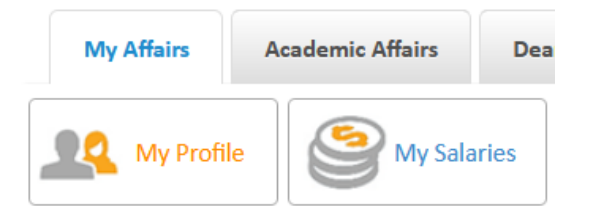

▶ My Affairs → My Profile

- My Information

| My Profile           |                   |                        |
|----------------------|-------------------|------------------------|
| IVIY FIOTILE         |                   |                        |
| Employee Information | Certificates      | <u>Telephones</u>      |
| Employee Status      | Experiences       | Contact Information    |
| Job Titles           | <u>Vacations</u>  | Banks Accounts         |
| Promotions           | Work Start Delays | Deductions Definitions |
| Commissions          | Work Loads        | Allowances Definitions |
| Family Members       | Overtimes         | Full Profile           |
| Health Insurance     |                   | Complaints             |
|                      |                   |                        |

Login to your MyGJU account, go to My Affairs, click the My Profile button, then click the Complaints link

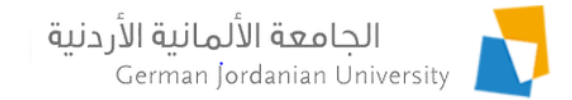

### Filing a Complaint by an Employee (2)

My Affairs → My Profile → Complaints

#### Note: You can only edit or delete pending complaints

|   | Complaints        |                    |                     |               |                     |  |  |  |  |
|---|-------------------|--------------------|---------------------|---------------|---------------------|--|--|--|--|
|   | Complaint Title 🗘 | Complaint Status 🗘 | Creation Date 💠     | Modified By 🗘 | Modification Date 🗘 |  |  |  |  |
| • | Complaint 1       | Pending            | 2021-10-25 23:14:31 |               |                     |  |  |  |  |
|   | Edit – Delete     |                    |                     |               |                     |  |  |  |  |

#### Total Rows: 1

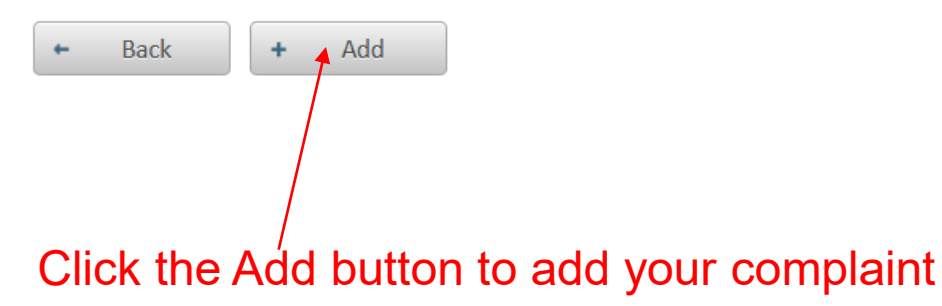

Note: To edit or delete a pending complaint, select it and then click the edit or delete button, respectively

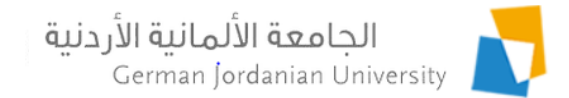

#### Filing a Complaint by an Employee (3)

| Complaint Informatio                                                       | n                                                                    |                 |                  |
|----------------------------------------------------------------------------|----------------------------------------------------------------------|-----------------|------------------|
| Complaint Status:                                                          | Pending                                                              |                 |                  |
| Title: *                                                                   | 1. Enter complaint title here                                        |                 |                  |
| Description: *                                                             |                                                                      | ^               |                  |
| Description.                                                               | 2. Enter complaint details here                                      |                 |                  |
|                                                                            |                                                                      | ~               |                  |
|                                                                            |                                                                      | ^               |                  |
| HR Note:                                                                   |                                                                      | ~               |                  |
| Note: You have to<br>submit your<br>complaint to be<br>processed by the HR | ·                                                                    |                 |                  |
| 🕶 Back                                                                     | Save Submit                                                          |                 |                  |
| Save the text w                                                            | while you are working on it 4. When done, Submit. After that you can | not delete or e | edit the complai |
| 2                                                                          | University Computerization Project Team                              |                 | 10/25/2021       |

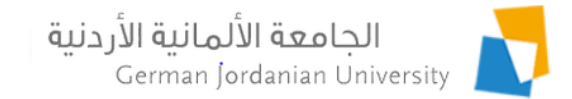

### Filing a Complaint by an Employee (4)

▶ My Affairs ▶ My Profile ▶ Complaints

#### Note: You can only edit or delete pending complaints

| Complaints   |                   |                    |                     |               |                     |  |  |  |  |
|--------------|-------------------|--------------------|---------------------|---------------|---------------------|--|--|--|--|
|              | Complaint Title 💲 | Complaint Status 🗘 | Creation Date 🗘     | Modified By 🗘 | Modification Date 🗘 |  |  |  |  |
|              | Complaint 1       | Pending            | 2021-10-25 23:14:31 |               |                     |  |  |  |  |
|              | Complaint 2       | Submitted          | 2021-10-25 23:17:14 |               |                     |  |  |  |  |
|              | Edit – Delete     |                    |                     |               |                     |  |  |  |  |
| Total        | Rows: 2           |                    |                     |               |                     |  |  |  |  |
| + Back + Add |                   |                    |                     |               |                     |  |  |  |  |
|              |                   |                    |                     |               |                     |  |  |  |  |

After saving or submitting, check the status of the complaint here ...

#### الجامعة الألمانية الأردنية German Jordanian University

### Addressing Employee Complaints by HR (1)

|           | HR Setup                   | Payroll Setup                              | Users Affairs         | Employees Affairs                | Posting      | Salaries           | Reports               |                 |
|-----------|----------------------------|--------------------------------------------|-----------------------|----------------------------------|--------------|--------------------|-----------------------|-----------------|
|           | Manage Er                  | mployees                                   | Employee Details      | oyee Details Employees Vacations |              | Employee           | Employees Leaves Empl |                 |
|           | Compute Vacat              | ions Balances                              | Employee Salary Slips | Employee Incon                   | ne Tax Slips | Copy Health        | 1 Insurance           | /early Increase |
|           | Employees Co               | omplaints                                  |                       |                                  |              |                    |                       |                 |
|           | ▶ Employees Afi            | fairs • Employees                          | Complaints            |                                  |              |                    |                       |                 |
|           | Filtering Criteria         |                                            |                       |                                  |              |                    |                       |                 |
|           | Employee ID:               |                                            | Co                    | mplaint Status:                  | All          | •                  |                       |                 |
|           | From Date:                 | From Date: 01-01-2021 Complaint Title:     |                       |                                  |              |                    |                       |                 |
|           | To Date:                   | To Date: 31-10-2021 Complaint Description: |                       |                                  |              |                    |                       |                 |
|           |                            |                                            |                       | P Sear                           | ch           | 1.                 | Click the Sea         | rch button      |
| Select a  | Complaints                 |                                            |                       |                                  |              |                    |                       |                 |
| complaint | Employee                   | ID 🗘 Nam                                   | e 🗘 Complaint Ti      | itle 🗘 Complaint S               | tatus ≎      | Creation Date 🗘    | Modification Date 🗘   | Modified By 🗘   |
|           | 🔵 10 i                     |                                            | i Test2               | Submitted                        | 2            | 021-10-25 22:08:48 | 2021-10-25 22:09:13   |                 |
|           | 0 10                       |                                            | Complaint 2           | Submitted                        | 2            | 021-10-25 23:17:14 |                       |                 |
|           | <ul> <li>Review</li> </ul> | Export                                     |                       |                                  |              |                    |                       |                 |

3. Click the Review button to process a complaint

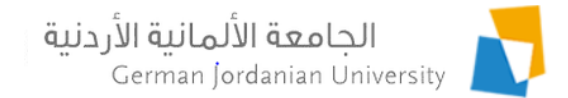

#### Addressing Employee Complaints by HR (2)

Employees Affairs 
 Employees Complaints 
 Review

| Complaint Informatio       | on                                        |               |         |               |           |              |       |                    |
|----------------------------|-------------------------------------------|---------------|---------|---------------|-----------|--------------|-------|--------------------|
| Created By: Creation Date: | 25-10-2021 23:17:14                       |               |         |               |           |              |       |                    |
| Title: *                   | Complaint 2                               |               |         |               |           |              |       |                    |
| Complaint Status: *        | Select One Select One Under Review Closed | ▲ 1. Cl       | nange ( | complaint sta | atus here |              |       |                    |
| Description: *             |                                           |               |         |               | ~         |              |       |                    |
| HR Note:                   |                                           | <b>←</b> 2. E | Enter H | R note here   | ^         |              |       |                    |
| l                          |                                           |               | _       |               |           |              |       | Complaints         |
| + Back                     | Save                                      |               |         | Employee ID 💠 | Name 🗘    | Complaint Ti | tle 🗘 | Complaint Status 🗘 |
|                            |                                           |               |         |               |           | Test2        |       | Submitted          |
|                            |                                           |               |         |               | _         | Complaint 2  | (     | Under Review       |
| 3. Save whe                | en done                                   |               | 0       | Review        | Export    |              |       |                    |

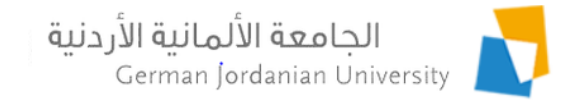

## **Complaint Statuses**

- Pending (the student or employee just added a complaint but did not submit it yet. Until this point the student or employee can edit or delete the complaint)
- Submitted (when a student or employee submit the complaint then its status changes to Submitted.
   Correspondingly, DSA or HR will be able to see it and then process it. Whereas, the student or employee cannot edit or delete the complaint)
- Under Review (DSA or HR can set this status to inform the student or employee that they are working on it)
- Closed (DSA or HR addressed the complaint and added their notes)

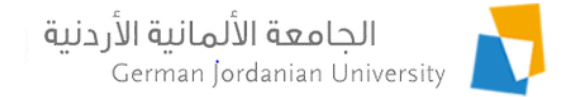

## References

- 1. MyGJU. Available from <u>https://mygju.gju.edu.jo</u> [last accessed October, 2021].
- 2. F. Al-Hawari, A. Alufeishat, M. Alshawabkeh, H. Barham, and M. Habahbeh. The software engineering of a three-tier web-based student information system (MyGJU). Computer Applications in Engineering Education, 2017 Mar, 25(2):242-263.